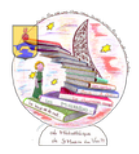

## Réserver en ligne

## Aller sur le site de la Médiathèque de Saint-Martin-du-Var : https://saintmartinduvar.mediatheque06.fr/ Et se connecter avec : Identifiant = Nom de famille – Mot de passe = date de naissance (ex : 14071789) Bibliothèque de Saint-Martin-du-Var Bibliothèque de Saint-Martin-du-Var Bibliothèque de Saint-

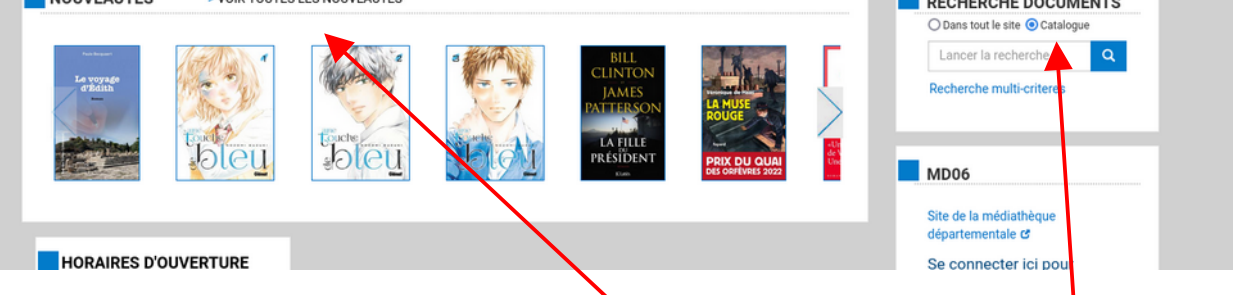

Rechercher le document, soit dans les nouveautés, soit avec le module de recherche

Quand la fiche du livre recherché est affichée,

Vérifier sa situation « en rayon » ou « sorti » - Cliquer sur le bouton « Réserver » La validation de votre réservation doit apparaître en haut et à droite de la fenêtre. Contrôle : Cliquer sur votre nom (en haut et à droite), puis sur « Mes réservations » *Attention : 2 réservations maximum* 

## *پ* La grande vallée Nouveauté LA GRANDE Auteur(s) Bureau, Edouard (Auteur) VALLÉE Titre(s) La grande vallée [Texte imprimé] / Edouard Bureau. DOUARD • Editeur(s) Paris : Cherche Midi, 2021 JRFA Résumé Dans une vallée au coeur des Alpes, les saisons rythment la vie des hommes et des bêtes. L'arrivée d'un inconnu venu du Nord bouleverse leur quotidien avec les prémices de l'industrialisation. Arno, un jeune berger, est persuadé que la mort des étoiles est proche. Il décide de se battre contre ses amis pour préserver l'âme du village mais, traqué, il doit s'enfuir dans la montagne. Electre 2021. Indice(s) 843 Listes -Réserver **Exemplaires** Code barre Support Cote Bibliothèque Sitution Localisation Public Catégorie 400457934 Livres R/BUR/G Saint-Martin-du-Var En rayon Fiction adulte Romans